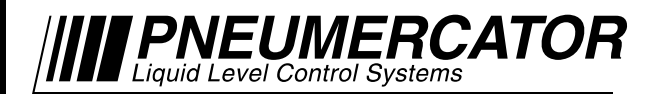

# **INSTALLATION MANUAL**

| -            |                                                                                                    |                                                                                                    |                        |                 |                           |                       |                    |               |             |            |               |
|--------------|----------------------------------------------------------------------------------------------------|----------------------------------------------------------------------------------------------------|------------------------|-----------------|---------------------------|-----------------------|--------------------|---------------|-------------|------------|---------------|
| TMS/LC C     | Communicator                                                                                                    |                                                                                                    |                        |                 |                           |                       |                    |               | -           |            |               |
| Sites View   | Logs Configurations Actions                                                                                                    | Options Help                                                                                                    |                        |                 |                           |                       |                    |               |             |            |               |
| 2 Tank       | Tank                                                                                                    |                                                                                                    |                        | 0               | ross Net                  | Tank 90               | & Ullage Product   | Water Product | Water       |            |               |
| E ID         | Nome                                                                                                    | Alarm                                                                                                    | Status                 |                 | Val Vol                   | % Vol                 | (cal) Ht           | Ht Temp       | Vol         |            |               |
| £ 01         | Diesel                                                                                                    | Ok                                                                                                    | Normal                 |                 | 14144 140                 | 38 70.7               | 3855 54.5          | 1.0 76.7      | 258         |            |               |
| 2 02         | Diesel                                                                                                    | Ok                                                                                                    | Normal                 |                 | 13780 136                 | 677 68.9              | 4219 53.1          | 1.9 76.7      | 492         |            |               |
| Ø 03         | Diesel                                                                                                    | 0k                                                                                                    | Delivery, Tank Activ   | •               | 9531 9/                   | 459 47.6              | 8468 36.7          | 0.7 76.7      | 180         |            |               |
| 04           | 1-2-3                                                                                                    | 0k                                                                                                    | Normal 🗐               | MS/LC Communica | or                        |                       |                    |               |             |            |               |
| 8 05         | Dive                                                                                                    | Low                                                                                                    | Normal Site            | View Logs Co    | nfigurations Action       | ns Options He         | p                  |               |             |            |               |
| 00           | Super                                                                                                    | Critical High High                                                                                              | Normal                 |                 |                           | Alam                  | Alarm              | Tank #        | Dispenser # |            |               |
| j 08         | Transmission Oil                                                                                                    | Ok                                                                                                    | Normal                 | Sensor #        | Sensor Name               | State                 | Description        | Association   | Association |            |               |
| र्च 09       | Motor Oil                                                                                                    | Ok Inventory Log - Field 3                                                                                      | Service                |                 |                           |                       |                    |               |             |            |               |
| 4 10         | Kerosene                                                                                                    | Wate File View                                                                                                  |                        |                 |                           |                       |                    |               |             |            |               |
| 11           | Waste                                                                                                    | High                                                                                                    |                        |                 |                           |                       |                    |               |             |            |               |
| 12           | U/W Separator                                                                                                    |                                                                                                    |                        |                 |                           |                       |                    |               |             |            |               |
| 100%         |                                                                                                    | The second second second second second second second second second second second second second second second se | × ×                    | 5 5             | F 5                       |                       | F 5                | 1             |             |            |               |
| 80%          |                                                                                                    | All Tanks 01                                                                                                    | 02 03 04               | 05 06           | 07 08                     | 09   10               | 11 12              |               |             |            |               |
| 60%          |                                                                                                    | Date/time                                                                                                    | Tank Name              | Tank ID Prod. I | Ight Prod. Gr             | Prod. Net Wat         | er Hght Prod. Temp | . Prod. Type  | 90% Ullac   | je % Vol 🔺 |               |
| 40%          |                                                                                                    | 2/11/2017 10:12 PM                                                                                              | Diesel                 | 01              | 54.5 14145                | 14163                 | 1.0 57             | 2 Diesel      | 38          | 54 70.7    |               |
| 0%           |                                                                                                    | 2/11/2017 10.12 PM                                                                                              | Diesel                 | 02              | 53.1 13782                | 13798                 | 1.9 57             | 2 Diesel      | 42          | 17 68.9    |               |
|              | 01 02                                                                                                    | 2/11/2017 10:12 PM                                                                                              | Diesel                 | 03              | 36.8 9548                 | 9560                  | 0.7 57             | 2 Diesel      | 84          | 51 47.7    |               |
| Field Servic | ce .                                                                                                    | 2/11/2017 10:12 PM                                                                                              | 1-2-3                  | 04 Start Au     | topolling                 |                       |                    |               | <b></b>     | 0 62.4     |               |
|              |                                                                                                    | 2/11/2017 10:12 PM                                                                                              | Regular                | U5 Polling      | Гуре:                     |                       |                    |               | 105         | 65 19.5    |               |
|              |                                                                                                    | 2/11/2017 10:12 PM                                                                                              | Plus                   | 06<br>Sphere    | ule polling ovele to begi | n at set times and di | aya of the week    |               | -           | 17 82.5    |               |
|              | The sum of the second second s | 2/11/2017 10.12 PM                                                                                              | Suber                  | 07 1            |                           |                       |                    |               | - 17        | U 96.3     |               |
|              | Configuration - Undetea.org                                                                                                    |                                                                                                    |                        |                 | dule autopoling at the fe | allowing times:       |                    |               | 21          | 63 35.9    |               |
|              | rite bladens                                                                                                    | 1 50100                                                                                                    | 1 4 4 4 4 9 4          |                 | MA III 9 III AM           | -                     |                    |               | 18          | 01 47.7    |               |
|              | Heador Tanks                                                                                                    | Diarout<br>Dontact Clocuro Isoute                                                                               | Role c Inventory       | The0            | shia 5:00 PM              | -                     |                    |               |             | 0 0.0      | Current       |
|              | rieuder (                                                                                                    | contact closure inputs                                                                                          | rielbys   linvelitbry  | Their Is        | 10010 0.30 MM             | -                     |                    |               |             | 0 14.6 -   | <br>Connected |
|              | Tork Feeble                                                                                                    |                                                                                                    |                        |                 | sable   1.50 AM           |                       |                    |               |             |            |               |
|              | Finank Enable                                                                                                    |                                                                                                    | Dime                   | nsions          | n the following days:     |                       |                    |               |             |            |               |
|              | Vyater Float Enable                                                                                                    |                                                                                                    | Set                    | points          | n V Mon                   | V Tue V               | Wed 🔽 Thu          | 🔽 Fri 🔽 S     | at          |            |               |
|              | <ul> <li>Temperature Enable</li> </ul>                                                                                                    |                                                                                                    |                        |                 |                           |                       |                    |               |             |            |               |
|              | Theft Detect Enable                                                                                                    |                                                                                                    | B                      | obe             | OK 🗙 Cance                | I ? Help              |                    |               |             |            |               |
|              | Generator Tank                                                                                                    |                                                                                                    | Lea                    | Test.           |                           |                       |                    |               |             |            |               |
|              | Test Name                                                                                                    |                                                                                                    |                        |                 |                           |                       |                    |               |             |            |               |
|              | Cas                                                                                                    | _                                                                                                    |                        |                 |                           |                       |                    |               |             |            |               |
|              | uas .                                                                                                    | •                                                                                                    |                        |                 |                           |                       |                    |               |             |            |               |
|              | Tank ID                                                                                                    |                                                                                                    |                        |                 |                           |                       |                    |               |             |            |               |
|              | 01                                                                                                    |                                                                                                    |                        |                 |                           |                       |                    |               |             |            |               |
|              |                                                                                                    |                                                                                                    |                        |                 |                           |                       |                    |               |             |            |               |
|              | Product Type                                                                                                    |                                                                                                    |                        |                 |                           |                       |                    |               |             |            |               |
|              | 87 Octane                                                                                                    | •                                                                                                    |                        |                 |                           |                       |                    |               |             |            |               |
|              |                                                                                                    |                                                                                                    |                        |                 |                           |                       |                    |               |             |            |               |
|              | Product Code                                                                                                    |                                                                                                    |                        |                 |                           |                       |                    |               |             |            |               |
|              | 00                                                                                                    |                                                                                                    |                        |                 |                           |                       |                    |               |             |            |               |
|              |                                                                                                    |                                                                                                    |                        |                 |                           |                       |                    |               |             |            |               |
|              |                                                                                                    |                                                                                                    |                        |                 |                           |                       |                    |               |             |            |               |
|              |                                                                                                    |                                                                                                    |                        |                 |                           |                       |                    |               |             |            |               |
|              | Tank #1/Tank #2/Tank                                                                                                    | #3 j I ank#4 j Tank#5 j Tank#                                                                                   | %i/(Tenk#7/(Tenk#8/(Te | nk#9/ 🖽         |                           |                       |                    |               |             |            |               |
|              |                                                                                                    |                                                                                                    |                        |                 |                           |                       |                    |               |             |            |               |
|              |                                                                                                    |                                                                                                    |                        |                 |                           |                       |                    |               |             |            |               |
|              |                                                                                                    |                                                                                                    |                        |                 |                           |                       |                    |               |             |            |               |

# **TMS/LC Communicator**

# © COPYRIGHT 2017 PNEUMERCATOR CO., INC. 1785 EXPRESSWAY DRIVE NORTH HAUPPAUGE, NY 11788

TEL: (631) 293-8450 FAX: (631) 293-8533 http://www.pneumercator.com

February 12, 2017

| Note: A separ           | rate OPERATING MANUAL is available, but NOT required for TMSComm installation. |
|-------------------------|--------------------------------------------------------------------------------|
|                         | TABLE OF CONTENTS                                                              |
|                         | Page<br>OVERVIEW                                                               |
| Section 1               | SQL SERVER 2005 EXPRESS                                                        |
| Section 2               | SQL SERVER 2012 EXPRESS                                                        |
| Section 3               | TMSCOMM INSTALLATION                                                           |
| Section 4<br>4.1<br>4.2 | SQL SETUP.37Basic Setup.37Advanced Configuration.42                            |

### **OVERVIEW**

#### SYSTEM REQUIREMENTS

#### SOFTWARE:

All versions of Windows listed below are supported in both 32-bit and 64-bit configurations. Follow the instructions listed in the referenced Section to install a version of SQL Server Express that is compatible with the version of Windows being used. SQL Server Express provides the data storage for TMSComm including the connection settings for Sites, Log/Report data, and select Autopolling results.

Windows 2000, Windows XP: Proceed to Section 1 to begin Installation

Windows Vista, Windows 7:

May proceed to Section 1 or 2 to begin Installation. Section 2 recommended if planning on upgrading to Windows 8 or higher in the future.

Windows 8, Windows 8.1, Windows 10 (All versions): Proceed to Section 2 to begin Installation

Note: If an existing installation of SQL Server is being used with TMSComm, double-click on the Pneumercator TMSComm.msi file on the CD and proceed to Section 3 for TMSComm installation.

Note: Select changes to the default Windows Security Policy are not compatible with SQL Windows Authentication Security. Choose Mixed Mode Security to avoid potential conflicts with Security Policies that deviate from the standard Security Policy.

#### HARDWARE:

500 MHz or Higher 512 MB RAM

#### SECURITY:

Read/Write access to the following:

- TMSCOMM.INI: located by default in the C:\TMSCOMM folder.
- SQL Server that is supporting TMSComm.

**NOTE:** The screenshots in this manual were created using TMS Communicator 02.16.21, SQL Server 2005 Express SP3, and SQL Server 2012 Express SP3. The actual screens presented on your computer may vary slightly. If there is any question regarding how to proceed with an installation, contact Pneumercator at (800) 209-7858 or (631) 293-8450.

### SECTION 1 – SQL SERVER 2005 EXPRESS

Below is a walkthrough showing the process of installing SQL Server 2005 Express, included with TMSComm. SQL Server is required by TMSComm to provide storage for TMSComm and Autopolling data.

Note: Users of Windows 8 or higher must proceed to Section 2 to manually install SQL Server 2012 Express. SQL Server 2005 Express is NOT supported by Windows 8 and higher.

| ) 🕗 🗢 🚺 🕨 Version      | 216 (02.16.21) 🕨                  |                    |                    | <b>√</b> 49 | Search Version 216 (02.16.2) | )    |   |
|------------------------|-----------------------------------|--------------------|--------------------|-------------|------------------------------|------|---|
| )rganize 🔻 🛛 Include i | n library 🔻 Share with 👻 New fold | er                 |                    |             | :== -                        |      | ( |
| Favorites              | Name                              | Date modified      | Туре               | Size        |                              |      |   |
| Nesktop                | ISSetupPrerequisites              | 2/5/2017 1:05 PM   | File folder        |             |                              |      |   |
| 📜 Downloads            | tmscomm                           | 2/5/2017 1:05 PM   | File folder        |             |                              |      |   |
| 📃 Recent Places        | 0×0409                            | 1/8/2010 3:51 PM   | Configuration sett | 22 KB       |                              |      |   |
| _                      | al Autorun                        | 10/30/2014 10:51   | Setup Information  | 1 KB        |                              |      |   |
| 🗃 Libraries            | 🚽 dotnetfx20                      | 7/11/2013 3:43 PM  | Application        | 22,960 KB   |                              |      |   |
| 📑 Documents            | 🞒 instmsiw                        | 11/28/2004 7:53 AM | Application        | 1,780 KB    |                              |      |   |
| 🚽 Music                | 🛃 isnetfx                         | 6/10/2009 1:32 PM  | Application        | 350 KB      |                              |      |   |
| 📔 Pictures             | 🔀 Pneumercator TMSComm            | 10/30/2014 10:51   | Windows Installer  | 921 KB      |                              |      |   |
| 🚼 Videos               | 🔄 setup                           | 10/30/2014 10:51   | Application        | 1,110 KB    |                              |      |   |
|                        | 🗿 Setup                           | 10/30/2014 10:51   | Configuration sett | 3 KB        |                              |      |   |
| 🖳 Computer             |                                   |                    |                    |             |                              |      |   |
| 🖀 Local Disk (C:)      |                                   |                    |                    |             |                              |      |   |
|                        |                                   |                    |                    |             |                              |      |   |
| 📮 Network              |                                   |                    |                    |             |                              |      |   |
|                        |                                   |                    |                    |             |                              |      |   |
|                        |                                   |                    |                    |             |                              |      |   |
|                        |                                   |                    |                    |             |                              |      |   |
|                        |                                   |                    |                    |             |                              |      |   |
| 10 items               |                                   |                    |                    |             |                              |      |   |
|                        |                                   |                    |                    |             |                              |      |   |
| Double-o               | click the Setup.ex                | e applicatior      | n to begin         | the inst    | allation proce               | ess. | - |
|                        |                                   |                    |                    |             |                              |      |   |
|                        |                                   |                    |                    |             |                              |      |   |
|                        |                                   |                    |                    |             |                              |      |   |
|                        |                                   |                    |                    |             |                              |      |   |
|                        |                                   |                    |                    |             |                              |      |   |

| umerc  | ator TMSComm - InstallShield Wizard<br>neumercator TMSComm requires the following items to be installed on your computer.<br>lick Install to begin installing these requirements. |
|--------|----------------------------------------------------------------------------------------------------|
| Status | Requirement                                                                                                    |
|        |                                                                                                    |
|        |                                                                                                    |

-

\_

February 12, 2017

| User                                                 | License Agreement                                                                                                    |
|------------------------------------------------------|----------------------------------------------------------------------------------------------------|
| MICR                                                 | OSOFT SOFTWARE LICENSE TERMS                                                                                                    |
| MICR<br>PACK                                         | OSOFT SQL SERVER 2005 EXPRESS EDITION SERVICE                                                                                                    |
| Thes<br>Micr<br>live<br>read<br>abov<br>rece<br>Micr | e license terms are an agreement between<br>osoft Corporation (or based on where you<br>, one of its affiliates) and you. Please<br>them. They apply to the software named<br>e, which includes the media on which you<br>ived it, if any. The terms also apply to any<br>osoft |
| ×                                                    | updates,                                                                                                    |
|                                                      | supplements,                                                                                                    |
| ×                                                    | ••                                                                                                    |
| *                                                    | Internet-based services, and                                                                                                    |
| * *                                                  | Internet-based services, and support services                                                                                                    |

Review the license agreement and check the box to accept the terms.

| 💹 Microsoft SQL Server 2005 Setup                                                                                                    |
|----------------------------------------------------------------------------------------------------|
| End User License Agreement                                                                                                    |
| MICROSOFT SOFTWARE LICENSE TERMS                                                                                                    |
| MICROSOFT SQL SERVER 2005 EXPRESS EDITION SERVICE PACK 3                                                                                                    |
| Microsoft Corporation (or based on where you<br>live, one of its affiliates) and you. Please<br>read them. They apply to the software named<br>above, which includes the media on which you<br>received it, if any. The terms also apply to any<br>Microsoft |
| * updates,                                                                                                    |
| * supplements,                                                                                                    |
| * Internet-based services, and                                                                                                    |
| * support services -                                                                                                    |
| I accept the licensing terms and conditions                                                                                                    |
| Print Next > Cancel                                                                                                    |

Click Next to continue.

\_

| crosoft SQL Server 2005 Setup                                                  |                      |  |
|--------------------------------------------------------------------------------|----------------------|--|
| talling Prerequisites                                                          |                      |  |
| Installs software components required prior to installing<br>Server.           | gSQL                 |  |
|                                                                                |                      |  |
| SQL Server Component Update will install the<br>required for SQL Server Setup: | following components |  |
| Microsoft SQL Native Client                                                    |                      |  |
| Microsoft SQL Server 2005 Setup Support                                        | Files                |  |
| Click Install to continue.                                                     |                      |  |
|                                                                                |                      |  |
|                                                                                |                      |  |
|                                                                                |                      |  |
|                                                                                |                      |  |
|                                                                                |                      |  |

Click Install to continue.

| I MILEFOSOFE SC                         | L Server 2005 Setup                                          |                           |       |
|-----------------------------------------|--------------------------------------------------------------|---------------------------|-------|
| Installing Pr<br>Installs so<br>Server. | e <b>requisites</b><br>tware components required prior to ir | nstalling SQL             |       |
| SQL Ser<br>required                     | ver Component Update will inst<br>for SQL Server Setup:      | all the following compone | nts 🔺 |
| ✓ Micro<br>✓ Micro                      | oft SQL Native Client<br>oft SQL Server 2005 Setup Su        | pport Files               |       |
| The req                                 | uired components were installed                              | d successfully.           |       |
|                                         |                                                              |                           |       |
|                                         |                                                              |                           | *     |

Note: If any of the items listed in the window above fail to show a green check mark, contact Pneumercator. It is important to note the first error message that occurs during the installation process to minimize the amount of time needed troubleshooting the problem.

TMSComm Installation Manual.docx

February 12, 2017

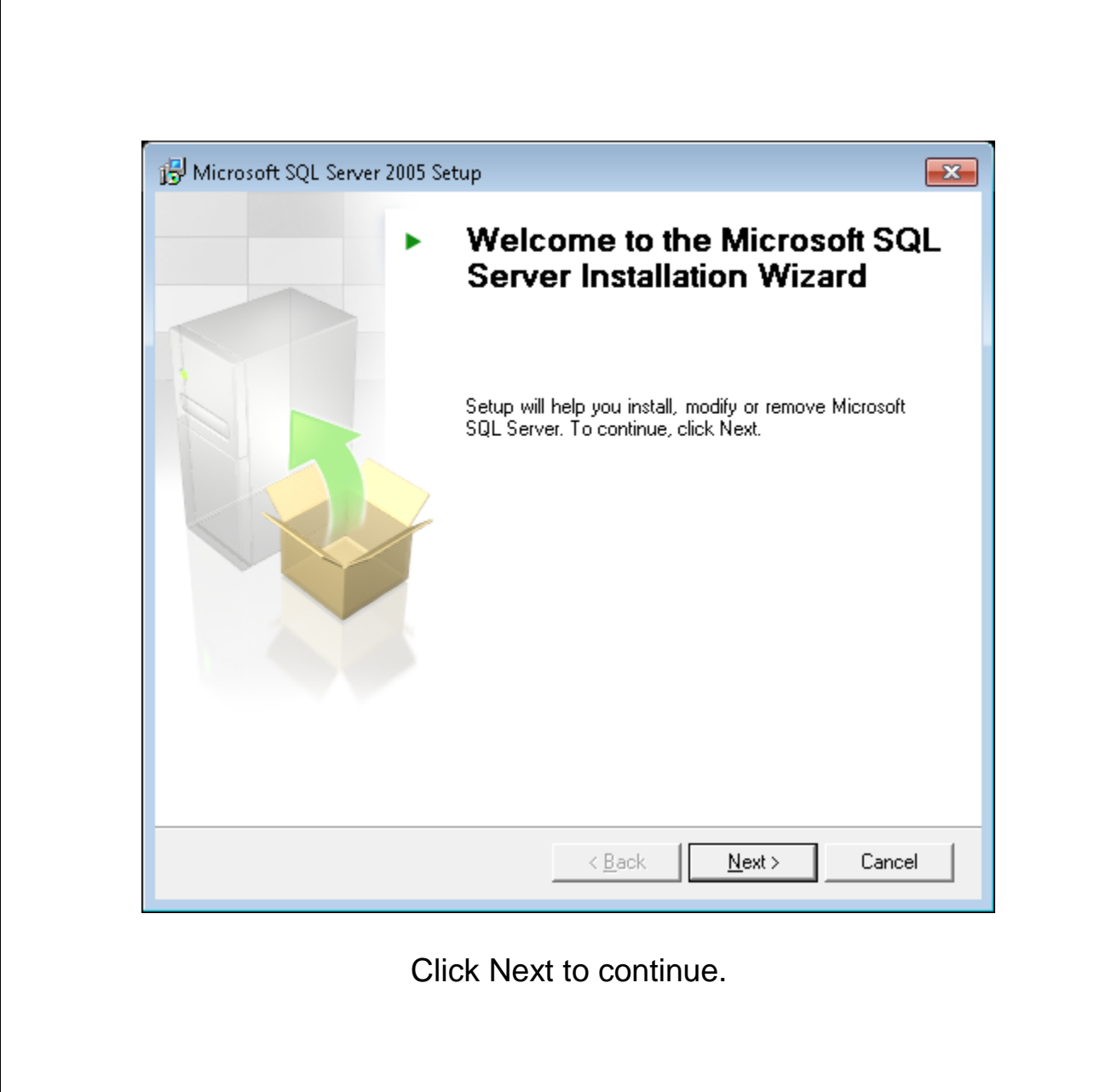

February 12, 2017

| ys<br>∖<br>₽ | Vait while the system is checked for poten<br>roblems. | tial installation      |                      |          |
|--------------|--------------------------------------------------------|------------------------|----------------------|----------|
| 0            | Success                                                | 13 Total<br>12 Success | 0 Error<br>1 Warning |          |
| eta          | ails:                                                  |                        |                      |          |
|              | Action                                                 | Status                 | Message              | <b>^</b> |
| 2            | Minimum Hardware Requirement                           | Success                |                      |          |
| 0            | Pending Reboot Requirement                             | Success                |                      |          |
| 0            | Default Installation Path Permission Re                | Success                |                      |          |
| 2            | Internet Explorer Requirement                          | Success                |                      |          |
| 2            | COM Plus Catalog Requirement                           | Success                |                      |          |
| ŝ            | ASP.Net Version Registration Require                   | Warning                | Messages             | Ξ        |
| 2            | Minimum MDAC Version Requirement                       | Success                |                      |          |
| 0            | Edition Change Check                                   | Success                |                      |          |
|              | Fil <u>t</u> er ▼                                      | <u>S</u> top           | <u>R</u> eport       | •        |

Click Next to continue.

Note: The Warning about the ASP.Net Version Registration Requirement is common and will not cause problems by continuing the installation. If any of the other items listed in the window above fail to show a green check mark, contact Pneumercator. It is important to note the first error message that occurs during the installation process to minimize the amount of time needed troubleshooting the problem.

| 👹 Microsoft SQL Server 20                         | 05 Express Edition Setup                             | ×                  |
|---------------------------------------------------|------------------------------------------------------|--------------------|
| Registration Informa<br>The following information | <b>tion</b><br>n will personalize your installation. |                    |
| The Name field must be                            | filled in prior to proceeding. The Company           | field is optional. |
| N <u>a</u> me:                                    |                                                      |                    |
| Windows 7 64-bit                                  |                                                      |                    |
| C <u>o</u> mpany:                                 |                                                      |                    |
|                                                   |                                                      |                    |
|                                                   |                                                      |                    |
|                                                   |                                                      |                    |
| 📝 Hide advanced config                            | guration options                                     |                    |
|                                                   |                                                      |                    |

Enter your Full Name and Company Name. Click Next to continue.

Note: Leave the checkbox to Hide advanced configuration options checked unless otherwise directed by Pneumercator or a SQL Server administrator.

|                        | 😸 Microsoft SQL Server 2005 Express Edition Setup                                                                                                    |                                                                                                    |
|------------------------|----------------------------------------------------------------------------------------------------|----------------------------------------------------------------------------------------------------|
|                        | Feature Selection<br>Select the program features you want installed.                                                                                                    |                                                                                                    |
|                        | Click an icon in the following list to change how a featur                                                                                                    | e is installed.                                                                                                    |
|                        | Image: Database Services       Image: Database Services       Image: Database | Feature description<br>Installs the SQL Server Database<br>Engine, tools for managing relational<br>and XML data, and replication.               |
|                        |                                                                                                    | This feature requires 117 MB on your<br>hard drive. It has 2 of 3 subfeatures<br>selected. The subfeatures require 100<br>MB on your hard drive. |
|                        | Installation path<br>c:\Program Files (x86)\Microsoft SQL Server\                                                                                                    | Browse<br>Disk Cost                                                                                                    |
|                        | Help < Back                                                                                                    | Next > Cancel                                                                                                    |
|                        | Click Next to co                                                                                                    | ontinue                                                                                                    |
| Note: Do ı<br>a SQL Se | not make any changes unless oth<br>rver administrator.                                                                                                    | erwise directed by Pneumercator or                                                                                                    |
|                        |                                                                                                    |                                                                                                    |
|                        |                                                                                                    |                                                                                                    |
|                        |                                                                                                    |                                                                                                    |
|                        |                                                                                                    |                                                                                                    |
|                        |                                                                                                    |                                                                                                    |
| TMSComm Instal         | lation Manual.docx                                                                                                    | February 12, 2017                                                                                                    |

| thentication<br>The authenticatio<br>connecting to SQ | <b>Mode</b><br>In mode specifies th<br>L Server. | e security used wł      | nen                 |   |
|-------------------------------------------------------|--------------------------------------------------|-------------------------|---------------------|---|
| Select the auther                                     | ntication mode to us                             | e for this installation | on.                 |   |
| Windows Auth                                          | nentication Mode                                 |                         |                     |   |
| 🔘 Mixed Mode ('                                       | Windows Authentica                               | ation and SQL Serv      | ver Authentication) | ) |
| Specify the sa loo                                    | jon password below                               |                         |                     |   |
| Enter passwo                                          | rd:                                              |                         | ]                   |   |
| Confirm <u>p</u> ass                                  | word:                                            |                         |                     |   |
|                                                       |                                                  |                         |                     |   |

Click Next to continue.

Note: Windows Authentication Mode is the default security setting for SQL. This integrates the SQL security layer into the Windows security layer. This is ideal for applications where the default Security Policy is in effect. Select Security Policy changes can cause compatibility issues with Windows Authentication Mode. In those applications, change the Authentication Mode to Mixed Mode to keep those security layers separate. See the following page for additional details on Mixed Mode Security.

TMSComm Installation Manual.docx

| Micr                | osoft SQL Server 2005 Express Edition Setup                                                         |
|---------------------|----------------------------------------------------------------------------------------------------|
| Authe<br>The<br>cor | entication Mode<br>e authentication mode specifies the security used when<br>necting to SQL Server. |
| Sel                 | ect the authentication mode to use for this installation.                                           |
| $\odot$             | Windows Authentication Mode                                                                         |
| ۲                   | Mixed Mode (Windows Authentication and SQL Server Authentication)                                   |
| Spe                 | cify the sa logon password below:                                                                   |
|                     | Enter password:                                                                                     |
|                     | •••••                                                                                               |
|                     | Confirm password:                                                                                   |
|                     | •••••                                                                                               |
|                     |                                                                                                    |
|                     |                                                                                                    |

Note: The above screen represents the change to Mixed Mode Authentication. If Windows Authentication has already been selected from the previous page, proceed to the next page.

Mixed Mode Authentication requires that a password be defined for the SQL System Administrator (sa). Enter the password above to be in compliance with the Security Policy in effect and click Next to continue.

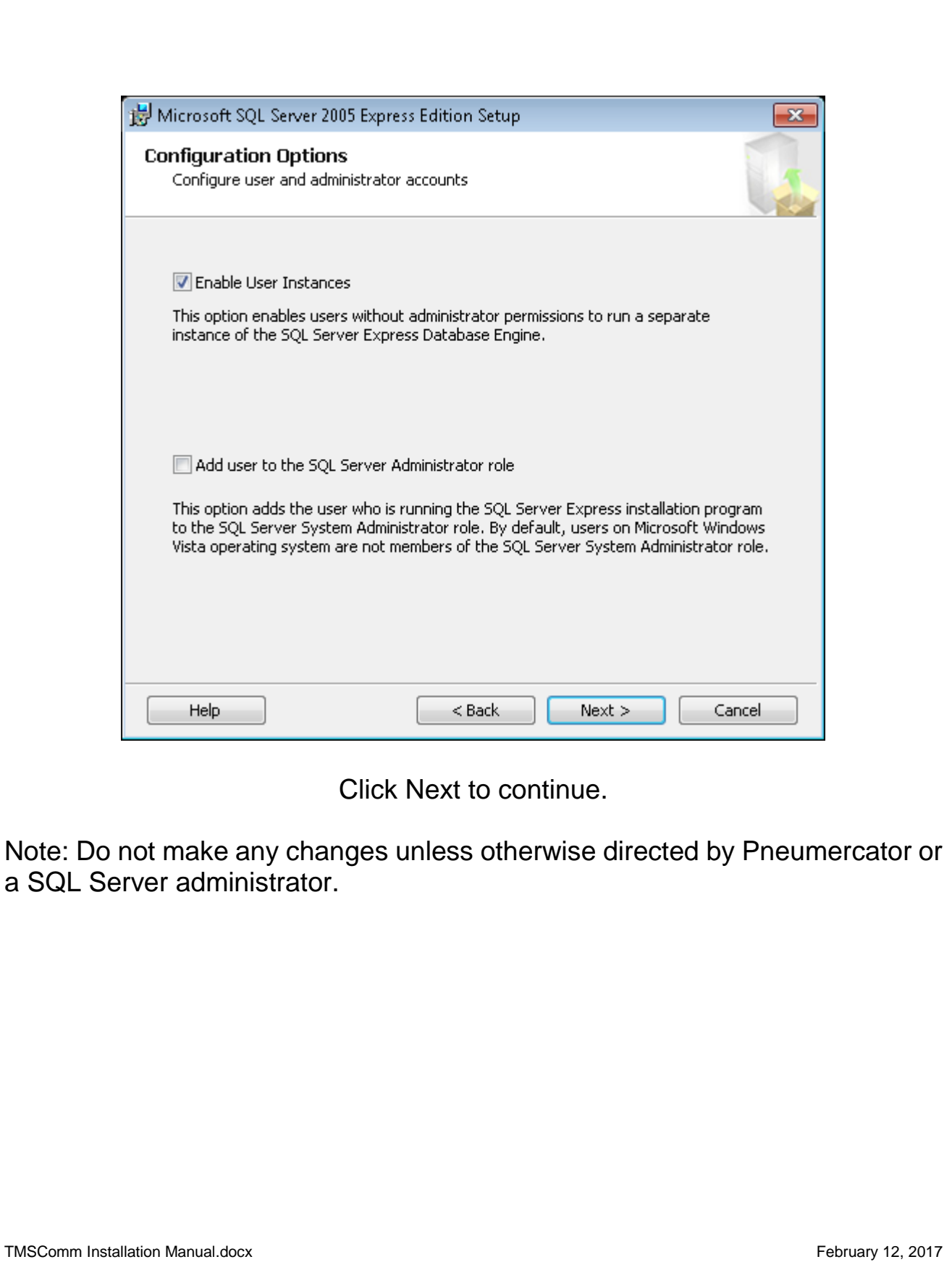

|                                                    | 😸 Microsoft SQL Server 2005 Express Edition Setup                                                                                                    |                                    |
|----------------------------------------------------|----------------------------------------------------------------------------------------------------|------------------------------------|
|                                                    | Error and Usage Report Settings                                                                                                    |                                    |
|                                                    | Help Microsoft improve some of the SQL Server 2005 components and services.                                                                                                    |                                    |
|                                                    | Automatically send Error reports for SQL Server 2005 to Microsoft or your corporate error<br>reporting server. Error reports include information regarding the condition of SQL Server<br>2005 when an error occurred, your hardware configuration and other data. Error reports<br>may unintentionally include personal information, which will not be used by Microsoft. |                                    |
|                                                    | Automatically send Feature Usage data for SQL Server 2005 to Microsoft. Usage data<br>includes anonymous information about your hardware configuration and how you use our<br>software and services.                                                                                                    |                                    |
|                                                    | By installing Microsoft SQL Server 2005, SQL Server and its components will be configured to<br>automatically send fatal service error reports to Microsoft or a Corporate Error Reporting<br>Server. Microsoft uses error reports to improve SQL Server functionality, and treats all<br>information as confidential.                                                     |                                    |
| -                                                  | Help < Back Next > Cancel                                                                                                    |                                    |
|                                                    | Click Next to continue.                                                                                                    |                                    |
| Note: Cheo<br>to be cheo<br>affect TMS<br>when mak | cking either box will send select data to Microsoft. These do in<br>cked for TMSComm to operate correctly but will also not ne<br>SComm by choosing to submit this data to Microsoft. Use d<br>ting this decision.                                                                                                    | not need<br>egatively<br>iscretion |
|                                                    |                                                                                                    |                                    |

| Microsoft SQL Server 200                                 | 5 Express Edition Setup                                                                                    |                         |
|----------------------------------------------------------|----------------------------------------------------------------------------------------------------|-------------------------|
| eady to Install<br>Setup is ready to begin in            | stallation.                                                                                                |                         |
| Setup has enough informat<br>change any of your installa | tion to start copying the program files. To procee<br>ation settings, click Back. To exit setup, click Can | ed, click Insta<br>cel. |
| <b>b</b> 1 <b>c</b> 1 <b>c</b>                           |                                                                                                    |                         |
| The following comp                                       | onents will be installed:                                                                                  |                         |
| SQL Server D     (Database Services)                     | oonents will be installed:<br>atabase Services                                                             |                         |
| GQL Server D.     (Database Services)                    | oonents will be installed:<br>atabase Services                                                             |                         |
| SQL Server D.<br>(Database Services)                     | oonents will be installed:<br>atabase Services                                                             |                         |
| SQL Server D.<br>(Database Services)                     | oonents will be installed:<br>atabase Services                                                             |                         |

Click Install to continue.

-

| The selected components are being cor | nfigured       |   |
|---------------------------------------|----------------|---|
|                                       |                |   |
| roduct                                | Status         |   |
| SQL Setup Support Files               | Setup finished |   |
| SQL Native Client                     | Setup finished |   |
| SQL VSS Writer                        | Setup finished | - |
| SQL Server Database Services          | Setup finished | - |
|                                       |                | - |
|                                       |                | - |
|                                       |                | - |
|                                       |                | 2 |
|                                       |                |   |
|                                       |                |   |
|                                       |                |   |
|                                       |                |   |
|                                       |                |   |
|                                       |                |   |
|                                       |                |   |
|                                       |                | _ |

Click Next to continue.

Note: If any of the items listed in the window above fail to show a green check mark, contact Pneumercator. It is important to note the first error message that occurs during the installation process to minimize the amount of time needed troubleshooting the problem. The above list may not reflect all of the items installed on your particular computer. Additional items may be installed based on the scans that are performed on your computer as part of the installation process.

| J N                           | Aicrosoft SQL Server 2005 Setup                                                                                                    | <b>-</b> × |
|-------------------------------|----------------------------------------------------------------------------------------------------|------------|
| Cor                           | mpleting Microsoft SQL Server 2005 Setup                                                                                                    |            |
| 2                             | Setup has finished configuration of Microsoft SQL Server 2005                                                                                                    |            |
| Ref(<br>setu                  | er to the setup error logs for information describing any failure(s) that occurred d<br>up. Click Finish to exit the installation wizard.                                                                                                    | luring     |
| Sum                           | imary Log                                                                                                    |            |
| Ton                           | minimize the server surface area of SQL Server 2005, some features and services                                                                                                    | are        |
| disa                          | bled by default for new installations. To configure the surface area of SQL Serve                                                                                                    | r, use the |
| disa                          | bled by default for new installations. To configure the surface area of SQL Serve                                                                                                    | r, use the |
| disa<br><u>Surf</u>           | bled by default for new installations. To configure the surface area of SQL Server                                                                                                    | r, use the |
| disa<br><u>Surf</u><br>Co     | bled by default for new installations. To configure the surface area of SQL Server                                                                                                    | r, use the |
| disa<br>Surf<br>Co<br>Ex      | bled by default for new installations. To configure the surface area of SQL Server<br>face Area Configuration tool.<br>onfiguring and Managing SQL Server<br>coress                                                                                                    | r, use the |
| disa<br>Surf<br>Co<br>Ex      | abled by default for new installations. To configure the surface area of SQL Server<br>face Area Configuration tool.<br>Infiguring and Managing SQL Server<br>(press<br>For improved manageability and security, SQL                                                                                                    | r, use the |
| disa<br>Surf<br>Co<br>Ex      | bled by default for new installations. To configure the surface area of SQL Server<br>face Area Configuration tool.<br>Infiguring and Managing SQL Server<br>(press<br>For improved manageability and security, SQL<br>Server 2005 provides more control over the SQL                                                                                                    | r, use the |
| disa<br>Surf<br>Co<br>Ex      | abled by default for new installations. To configure the surface area of SQL Server<br>face Area Configuration tool.<br>Infiguring and Managing SQL Server<br>(press<br>For improved manageability and security, SQL<br>Server 2005 provides more control over the SQL<br>Server surface area on your system. To minimize                                                                                                    | r, use the |
| disa<br>Surf<br>Co<br>Ex      | Abled by default for new installations. To configure the surface area of SQL Server<br>face Area Configuration tool.<br>Configuring and Managing SQL Server<br>cpress<br>For improved manageability and security, SQL<br>Server 2005 provides more control over the SQL<br>Server surface area on your system. To minimize<br>the surface area, the following default                                                                                                    | r, use the |
| disa<br>Surf<br>Co<br>Ex      | Abled by default for new installations. To configure the surface area of SQL Server<br>face Area Configuration tool.<br>The surface area of SQL Server<br>server surface area on your system. To minimize<br>the surface area, the following default<br>configurations have been applied to your                                                                                                    | r, use the |
| disa<br>Surf<br>Co<br>Ex      | Abled by default for new installations. To configure the surface area of SQL Server<br>face Area Configuration tool.<br>Configuring and Managing SQL Server<br>cpress<br>For improved manageability and security, SQL<br>Server 2005 provides more control over the SQL<br>Server surface area on your system. To minimize<br>the surface area, the following default<br>configurations have been applied to your<br>instance of SQL server:                                        | r, use the |
| disa<br>Surf<br>Co<br>Ex<br>• | Additional default for new installations. To configure the surface area of SQL Server<br>face Area Configuration tool.<br>Configuring and Managing SQL Server<br>cpress<br>For improved manageability and security, SQL<br>Server 2005 provides more control over the SQL<br>Server surface area on your system. To minimize<br>the surface area, the following default<br>configurations have been applied to your<br>instance of SQL server:<br>o TCP/IP connections are disabled | r, use the |
| disa<br>Surf<br>Co<br>Ex      | Additional display the surface area of SQL Server<br>face Area Configuration tool.<br>Configuring and Managing SQL Server<br>cpress<br>For improved manageability and security, SQL<br>Server 2005 provides more control over the SQL<br>Server surface area on your system. To minimize<br>the surface area, the following default<br>configurations have been applied to your<br>instance of SQL server:<br>O TCP/IP connections are disabled<br>Ammed Pines is disabled          | r, use the |

Click Finish to complete the installation. Proceed to Section 3 to continue with the installation of TMSComm.

### SECTION 2 – SQL SERVER 2012 EXPRESS

Below is a walkthrough showing the process of installing SQL Server 2012 Express. This must be installed prior to installing TMSComm when running Windows 8 and higher. SQL Server is required by TMSComm to provide storage for TMSComm and Autopolling data.

Note: Users of Windows 2000 through Windows XP must proceed to Section 1 to install SQL Server 2005 Express provided with TMSComm. SQL Server 2012 Express is NOT supported by Windows 2000 through Windows XP.

| 💭 🗢 📕 🕨 SQL Sen                                                                                                    | ver 2012 Express SP3            |                   |             | <b>- - i i j</b> | Search SQL Server 2012 Express SP3 |
|----------------------------------------------------------------------------------------------------|---------------------------------|-------------------|-------------|------------------|------------------------------------|
| Organize 🔻 🛛 Include i                                                                                                    | in library 🔻 Share with 👻 New f | older             |             |                  | III 🔻 🔟 🔞                          |
| 🔆 Favorites                                                                                                    | Name                            | Date modified     | Туре        | Size             |                                    |
| E Desktop<br>Downloads<br>Complete<br>Cocuments<br>Music<br>Pictures<br>Videos<br>Computer<br>Computer<br>Local Disk (C:) | 攪 SQLEXPR_x86_ENU               | 4/5/2016 11:06 AM | Application | 268,616 KB       |                                    |
| 1 item                                                                                                    |                                 |                   |             |                  |                                    |

Double-click on the SQLEXPR\_x86\_ENU application to begin. The SQL Server 2012 Express folder containing this file is located in the Support folder on the TMSComm CD-ROM.

| 🚡 SQL Server Installation Center            |                                                                                                    |
|---------------------------------------------|----------------------------------------------------------------------------------------------------|
| Planning<br>Installation                    | New SQL Server stand-alone installation or add features to an existing installation<br>Launch a wizard to install SQL Server 2012 in a non-clustered environment or to add<br>features to an existing SQL Server 2012 instance. |
| Maintenance<br>Tools<br>Resources           | Upgrade from SQL Server 2005, SQL Server 2008 or SQL Server 2008 R2<br>Launch a wizard to upgrade SQL Server 2005, SQL Server 2008 or SQL Server 2008 R2 to<br>SQL Server 2012.                                                 |
| Microsoft<br>SQL Server 2012                |                                                                                                    |
| Clic                                        | k on New SQL Server… to begin.                                                                                                    |
| ote: If upgrading from one SQL Server to be | a previous version of SQL Server, click on Upgrade egin the upgrade process.                                                                                                    |
|                                             |                                                                                                    |
|                                             |                                                                                                    |
|                                             |                                                                                                    |
|                                             |                                                                                                    |
| SComm Installation Manual.docx              | February 12                                                                                                    |

\_

| SQL Server 2012 Setup                    |                                                                                                    |
|------------------------------------------|----------------------------------------------------------------------------------------------------|
| License Terms                            |                                                                                                    |
| To install SQL Server 20                 | 12, you must accept the Microsoft Software License Terms.                                                                                                    |
| L <b>icense Terms</b><br>Product Updates | MICROSOFT SOFTWARE LICENSE TERMS                                                                                                    |
| Install Setup Files                      | MICROSOFT SQL SERVER 2012 EXPRESS                                                                                                    |
|                                          | These license terms are an agreement between Microsoft Corporation (or based on where you live, one of its affiliates) and you. Please read them. They apply to the software named above, which includes the media on which you received it, if any. The terms also apply to any Microsoft |
|                                          | • updates,                                                                                                    |
|                                          | supplements,                                                                                                    |
|                                          | Internet-based services, and                                                                                                    |
|                                          | sunnort services                                                                                                    |
|                                          | ⊂a a<br><u>C</u> opy <u>P</u> rint                                                                                                    |
|                                          | I accept the license terms.                                                                                                    |
|                                          | Send <u>f</u> eature usage data to Microsoft. Feature usage data includes information about your hardware configuration and how you use SQL Server and its components.                                                                                                    |
|                                          | See the Microsoft SQL Server 2012 Privacy Statement for more information.                                                                                                    |
|                                          | < <u>B</u> ack <u>N</u> ext > Cancel                                                                                                    |

Review the license agreement and check the box labelled "I accept the license terms" to accept the terms.

Note: Checking the "Send feature usage data to Microsoft..." box will send select data to Microsoft. This does not need to be checked for TMSComm to operate correctly but will also not negatively affect TMSComm by choosing to submit this data to Microsoft. Use discretion when making this decision.

| SQL Server 2012 Setup                  |                                                                                                    |
|----------------------------------------|----------------------------------------------------------------------------------------------------|
| License Terms                          |                                                                                                    |
| To install SQL Server 2012             | 2, you must accept the Microsoft Software License Terms.                                                                                                    |
| <b>icense Terms</b><br>Product Updates | MICROSOFT SOFTWARE LICENSE TERMS                                                                                                    |
| install Setup Files                    | MICROSOFT SQL SERVER 2012 EXPRESS<br>These license terms are an agreement between Microsoft Corporation (or based on where you live, one of its affiliates) and you. Place read them. They apply to the software named above |
|                                        | <ul> <li>which includes the media on which you received it, if any. The terms also apply to any Microsoft</li> <li>undates.</li> </ul>                                                                                       |
|                                        | <ul> <li>supplements,</li> </ul>                                                                                                    |
|                                        | Internet-based services, and                                                                                                    |
|                                        | )• sunnort services                                                                                                    |
|                                        | <u>C</u> opy <u>P</u> rin                                                                                                    |
|                                        | Send feature usage data to Microsoft. Feature usage data includes information about your hardware configuration and how you use SQL Server and its components.                                                               |
|                                        | See the Microsoft SQL Server 2012 Privacy Statement for more information.                                                                                                    |
|                                        | < <u>B</u> ack Cancel                                                                                                    |
|                                        | Click Next to continue.                                                                                                    |
|                                        |                                                                                                    |
|                                        |                                                                                                    |
|                                        |                                                                                                    |
|                                        |                                                                                                    |
|                                        |                                                                                                    |
|                                        |                                                                                                    |
|                                        |                                                                                                    |
|                                        |                                                                                                    |

| SQL Server 2012 Setup                                                                                                    |                                                                                                    |                                                                                                    |
|----------------------------------------------------------------------------------------------------|----------------------------------------------------------------------------------------------------|----------------------------------------------------------------------------------------------------|
| Feature Selection                                                                                                    |                                                                                                    |                                                                                                    |
| Select the Express features to i                                                                                                    | nstall.                                                                                                    |                                                                                                    |
| etup Support Rules<br>eature Selection<br>Installation Rules<br>Instance Configuration<br>Disk Space Requirements<br>Disk Space Requirements<br>Dist Space Requirements<br>Dist Space Requirements<br>Distabase Engine Configuration<br>Patabase Engine Configuration<br>Installation Configuration Rules<br>Installation Progress<br>Complete | Eeatures:<br>Database Engine Services<br>SQL Server Replication<br>Shared Features<br>SQL Client Connectivity SDK<br>Redistributable Features | Feature description:         The configuration and operation of each instance feature of a SQL Server instance is isolated from other SQL Server instances. SQL Server instances can operate side-by-side on the same computer. <u>Prerequisites for selected features:</u> Already installed:         Windows PowerShell 2.0         Microsoft .NET Framework 3.5         Microsoft .NET Framework 4.0 |
|                                                                                                    | Select <u>A</u> II <u>Unselect AII</u><br>Shared feature directory: C:\Program F<br>Shared feature directory ( <u>x</u> 86): C:\Program F     | iles\Microsoft SQL Server\<br>iles (x86)\Microsoft SQL Server\<br>< <u>B</u> ack <u>N</u> ext > Cancel Help                                                                                                    |
| te: Do not make<br>SQL Server admi                                                                                                    | Click Next to con<br>any changes unless other<br>histrator.                                                                                   | tinue.<br>wise directed by Pneumercator                                                                                                    |
|                                                                                                    |                                                                                                    |                                                                                                    |
|                                                                                                    |                                                                                                    |                                                                                                    |
|                                                                                                    |                                                                                                    |                                                                                                    |

| SQL Server 2012 Setup                                                     |                                                                             |                                                                        |                    |    |
|---------------------------------------------------------------------------|-----------------------------------------------------------------------------|------------------------------------------------------------------------|--------------------|----|
| Instance Configuratio                                                     | n                                                                           |                                                                        |                    |    |
| Specify the name and instanc                                              | e ID for the instance of SQL                                                | Server. Instance ID becomes part of the installa                       | tion path.         |    |
| etup Support Rules<br>eature Selection                                    | <ul> <li><u>D</u>efault instance</li> <li>N<u>a</u>med instance:</li> </ul> | SQLExpress                                                             |                    |    |
| nstallation Rules<br>Instance Configuration                               |                                                                             |                                                                        |                    |    |
| isk Space Requirements                                                    | Instance <u>I</u> D:                                                        | SQLEXPRESS                                                             |                    |    |
| atabase Engine Configuration                                              | Instance <u>r</u> oot directory:                                            | C:\Program Files (x86)\Microsoft SQL Server\                           |                    |    |
| rror Reporting<br>nstallation Configuration Rules<br>nstallation Progress | SQL Server directory:                                                       | C:\Program Files (x86)\Microsoft SQL Server\M                          | MSSQL11.SQLEXPRESS |    |
| Complete                                                                  | Installed instances:                                                        |                                                                        |                    |    |
|                                                                           |                                                                             |                                                                        |                    |    |
|                                                                           | Click                                                                       | < <u>Back</u> <u>N</u> ext >                                           | Cancel Help        |    |
|                                                                           | Click                                                                       | < <u>Back</u> Next ><br>Next to continue.                              | Cancel Help        |    |
| te: Do not make<br>SQL Server admi                                        | Click<br>any changes u<br>nistrator.                                        | < <u>Back</u> Next ><br>Next to continue.<br>Inless otherwise directed | Cancel Help        | or |
| te: Do not make<br>SQL Server admi                                        | Click<br>any changes u<br>nistrator.                                        | < <u>Back</u> Next > Next to continue. Inless otherwise directed       | Cancel Help        | or |
| te: Do not make<br>SQL Server admi                                        | Click<br>any changes u<br>nistrator.                                        | < Back                                                                 | Cancel Help        | or |
| te: Do not make<br>SQL Server admi                                        | Click<br>any changes u<br>nistrator.                                        | <u>Kack</u> Next > Next to continue. Inless otherwise directed         | Cancel Help        | or |
| te: Do not make<br>SQL Server admi                                        | Click<br>any changes u<br>nistrator.                                        | Next to continue. Inless otherwise directed                            | Cancel Help        | or |

| SQL Server 2012 Setup                  |                                                  |                                                       |                 |                   |
|----------------------------------------|--------------------------------------------------|-------------------------------------------------------|-----------------|-------------------|
| Server Configuration                   |                                                  |                                                       |                 |                   |
| Specify the service accounts and       | d collation configuration.                       |                                                       |                 |                   |
| Setup Support Rules                    | Service Accounts Collation                       |                                                       |                 |                   |
| eature Selection                       | Microsoft recommends that you                    | use a separate account for each                       | SOL Server serv | vice.             |
| nstallation Rules                      | Sensico                                          | Account Name                                          | Decement        | Startun Tuna      |
| histance Configuration                 | SOL Server Database Engine                       | Account Name                                          | Passworu        | Automatic 💌       |
|                                        | SQL Server Browser                               |                                                       |                 | Disabled <b>•</b> |
| atshase Engine Configuration           |                                                  |                                                       |                 | District          |
|                                        |                                                  |                                                       |                 |                   |
|                                        |                                                  |                                                       |                 |                   |
|                                        |                                                  | < <u>B</u> ack <u>N</u> ext                           | > Car           | ncel Help         |
|                                        | Click Next to                                    | < <u>Back</u> Next                                    | > Car           | ncel Help         |
| ote: Do not make a<br>SQL Server admin | Click Next to<br>any changes unless<br>istrator. | <a>Eack Next</a> o continue. otherwise directed       | > Car           |                   |
| ote: Do not make a<br>SQL Server admin | Click Next to<br>any changes unless<br>istrator. | <a>Eack Next</a> o continue. otherwise directed       | > Car           |                   |
| ote: Do not make a<br>SQL Server admin | Click Next to<br>any changes unless<br>istrator. | <u>ext</u> <u>Next</u> o continue. otherwise directed | > Car           |                   |
| ote: Do not make a<br>SQL Server admin | Click Next to<br>any changes unless<br>istrator. | o continue.<br>otherwise directe                      | > Car           |                   |
| ote: Do not make a<br>SQL Server admin | Click Next to<br>any changes unless<br>istrator. | Seck Next O continue. otherwise directed              | > Car           | ncel Help         |
| ote: Do not make a<br>SQL Server admin | Click Next to<br>any changes unless<br>istrator. | <u>ext</u><br>o continue.<br>otherwise directed       | > Car           |                   |
| ote: Do not make a<br>SQL Server admin | Click Next to<br>any changes unless<br>istrator. | <u>ext</u> o continue. otherwise directed             | > Car           | ncel Help         |

| SQL Server 2012 Setup                                                                                                    |                                                                                                    |                                                     |
|----------------------------------------------------------------------------------------------------|----------------------------------------------------------------------------------------------------|-----------------------------------------------------|
| Database Engine Confi<br>Specify Database Engine auther                                                                                                    | guration                                                                                                    |                                                     |
| Setup Support Rules                                                                                                    | Server Configuration Data Directories User Instances                                                                                                    |                                                     |
| Feature Selection<br>Installation Rules<br>Instance Configuration<br>Disk Space Requirements<br>Server Configuration<br><b>Database Engine Configuration</b><br>Error Reporting<br>Installation Configuration Rules<br>Installation Progress<br>Complete | Specify the authentication mode and administrators for the Database Authentication Mode   Windows authentication mode  Mixed Mode (SQL Server authentication and Windows authentication Specify the password for the SQL Server system administrator (sa) according Enter password: Confirm password: Specify SQL Server administrators  Windows 764-ROWindows 7.64 (Windows 7.64) | Engine.                                             |
|                                                                                                    | Add Current User Add Remove                                                                                                    | have unrestricted access<br>to the Database Engine. |

Click Next to continue.

Note: Windows Authentication Mode is the default security setting for SQL. This integrates the SQL security layer into the Windows security layer. This is ideal for applications where the default Security Policy is in effect. Select Security Policy changes can cause compatibility issues with Windows Authentication Mode. In those applications, change the Authentication Mode to Mixed Mode to keep those security layers separate. See the following page for additional details on Mixed Mode Security.

Note: Do not make any changes on any tabs unless otherwise directed by Pneumercator or a SQL Server administrator.

TMSComm Installation Manual.docx

| Server Configuration Data Directories User Instances                                                                                                    |                                                                                                    |
|----------------------------------------------------------------------------------------------------|----------------------------------------------------------------------------------------------------|
| Specify the authentication mode and administrators for the Da         Authentication Mode         Mindows authentication mode         Mixed Mode (SQL Server authentication and Windows authentication and Windows authentication authentication authentication authentication authentication authentication authentication authentication authentication authentication authentication authentication authentication authentication authentication authentication authentication authentication authentiteation authentication authentication authen | tabase Engine.<br>:ntication)<br>:sa) account.                                                                                                    |
| Windows764-PC\Windows 7 64 (Windows 7 64)          Add Current User       Add                                                                                                    | SQL Server administrators<br>have unrestricted access<br>to the Database Engine.                                                                                                    |
|                                                                                                    | Windows authentication mode         Image: Mixed Mode (SQL Server authentication and Windows authentication and Windows authentication and Windows authentication and Windows authentication (Enter password: enter system administrator (Enter password: enter system)         Confirm password:       enter password: enter system administrator (Enter password: enter system)         Specify SQL Server administrators       Enter password: enter system)         Specify SQL Server administrators       Windows 764-PC\Windows 7 64 (Windows 7 64)         Add Current User       Add         Remove          < Back |

Note: The above screen represents the change to Mixed Mode Authentication. If Windows Authentication has already been selected from the previous page, proceed to the next page.

Mixed Mode Authentication requires that a password be defined for the SQL System Administrator (sa). Enter the password above to be in compliance with the Security Policy in effect and click Next to continue.

| Error Reporting         Help Microsoft improve SQL Server features and services.         Setup Support Rules         Feature Selection         Installation Rules         Instance Configuration         Disk Space Requirements         Server Configuration         Database Engine Configuration         Enstallation Configuration Rules         Installation Progress         Complete    Send Windows and SQL Server Error Reports to Microsoft and the services of any applies to services that run without user interaction                                                                                                    | ally send to Microsoft to improve future releases<br>s this information as confidential. Microsoft<br>y feature usage data. These updates might be<br>t, depending on your Automatic Update<br>nore information.<br>e.<br>oft or your corporate report server. This setting<br>n.               |
|----------------------------------------------------------------------------------------------------|----------------------------------------------------------------------------------------------------|
| Help Microsoft improve SQL Server features and services.         Setup Support Rules         Feature Selection         Installation Rules         Installation Rules         Installation Rules         Disk Space Requirements         Server Configuration         Database Engine Configuration         Installation Configuration Rules         Installation Configuration Rules         Installation Progress         Complete    Send Windows and SQL Server Error Reports to Microsoft only applies to services that run without user interaction only applies to services that run without user interaction                                                                                                    | ally send to Microsoft to improve future releases<br>s this information as confidential. Microsoft<br>y feature usage data. These updates might be<br>, depending on your Automatic Update<br><u>nore information.</u><br><u>e.</u><br>oft or your corporate report server. This setting<br>n.  |
| Setup Support Rules       Specify the information that you would like to automatical of SQL Server. These settings are optional. Microsoft Update to modify downloaded and installed on your machine automatically, settings.         Installation Rules       Specify the information that you would like to automatical of SQL Server. These settings are optional. Microsoft Update to modify downloaded and installed on your machine automatically, settings.         Disk Space Requirements       Server Configuration         Database Engine Configuration       See the Microsoft SQL Server 2012 Privacy Statement for measure about Microsoft Update and Automatic Update         Installation Configuration Rules       Read more about Microsoft Update and Automatic Update         Installation Progress       Send Windows and SQL Server Error Reports to Microsoft only applies to services that run without user interaction | ally send to Microsoft to improve future releases<br>s this information as confidential. Microsoft<br>y feature usage data. These updates might be<br>r, depending on your Automatic Update<br><u>nore information.</u><br><u>e.</u><br>oft or your corporate report server. This setting<br>n. |
| Complete U only applies to services that run without user interaction                                                                                                    | n.                                                                                                    |
| < <u>B</u> ack                                                                                                    | Next > Cancel Help                                                                                                    |
| Click Next to continue.                                                                                                    |                                                                                                    |
| ote: Checking the "Send" box will send select of<br>ot need to be checked for TMSComm to operate<br>egatively affect TMSComm by choosing to submi-<br>scretion when making this decision.                                                                                                    | data to Microsoft. This doe<br>e correctly but will also n<br>it this data to Microsoft. Us                                                                                                    |

| SQL Server 2012 Setup           |                                                                                                    |                                                                                                    | × |
|---------------------------------|----------------------------------------------------------------------------------------------------|----------------------------------------------------------------------------------------------------|---|
| Complete                        |                                                                                                    |                                                                                                    |   |
| Your SQL Server 2012 installa   | tion completed successfully with product upd                                                                                                    | ates.                                                                                                    |   |
| etup Support Rules              | Information about the Setup operation or                                                                                                    | possible next steps:                                                                                                    |   |
| eature Selection                | Feature                                                                                                    | Status                                                                                                    |   |
| istaliation Rules               | 🖉 Database Engine Services                                                                                                    | Succeeded                                                                                                    |   |
| istance Configuration           | SQL Server Replication                                                                                                    | Succeeded                                                                                                    | - |
| isk Space Requirements          | 🖉 SQL Browser                                                                                                    | Succeeded                                                                                                    | - |
| erver Configuration             | SQL Writer                                                                                                    | Succeeded                                                                                                    |   |
| atabase Engine Configuration    | SQL Client Connectivity                                                                                                    | Succeeded                                                                                                    | - |
| rror Reporting                  | IM SOL Client Connectivity SDK                                                                                                    | Succeeded                                                                                                    |   |
| nstallation Configuration Rules |                                                                                                    |                                                                                                    |   |
| -<br>nstallation Progress       | Details:                                                                                                    |                                                                                                    |   |
| omplete                         | Viewing Product Documentation fo                                                                                                    | r SOL Server                                                                                                    |   |
|                                 | Only the components that you use to<br>been installed. By default, the Help Vi<br>SQL Server, you can use the Help Lib<br>your local computer. For more informa<br>< <u>http://go.microsoft.com/fwlink/?LinkIl</u> | view and manage the documentation for SQL Server have<br>ewer component uses the online library. After installing<br>rary Manager component to download documentation to<br>tion, see <u>Use Microsoft Books Online for SQL Server</u><br>D=224683>. |   |
|                                 | Summary log file has been saved to the fo                                                                                                    | llowing location:                                                                                                    |   |
|                                 | C:\Program Files (x86)\Microsoft SOL Set                                                                                                    | ver\110\Setup Bootstrap\Log\20170205 150935                                                                                                    |   |
|                                 | \Summary Windows764-PC 20170205 15                                                                                                    | 0935.bt                                                                                                    |   |
|                                 |                                                                                                    | Close Help                                                                                                    |   |

Click Close to complete the installation. Double-click on the TMSComm Setup application and proceed to Section 3.

Note: If any of the items listed in the window above fail to show a green check mark, contact Pneumercator. It is important to note the first error message that occurs during the installation process to minimize the amount of time needed troubleshooting the problem. The above list may not reflect all of the items installed on your particular computer. Additional items may be installed based on the scans that are performed on your computer as part of the installation process.

### **SECTION 3 TMS COMMUNICATOR**

The illustrations below document the TMS Communicator installation process. SQL Server must be installed and accessible to TMS Communicator. The below process may be started by either double-clicking the TMSComm Setup application as a result of following the instructions in the beginning of Section 1 or end of Section 2 OR may be manually initiated by double-clicking the Pneumercator TMSComm.msi file on the CD for previously existing SQL Server installations as indicated in the Overview Section.

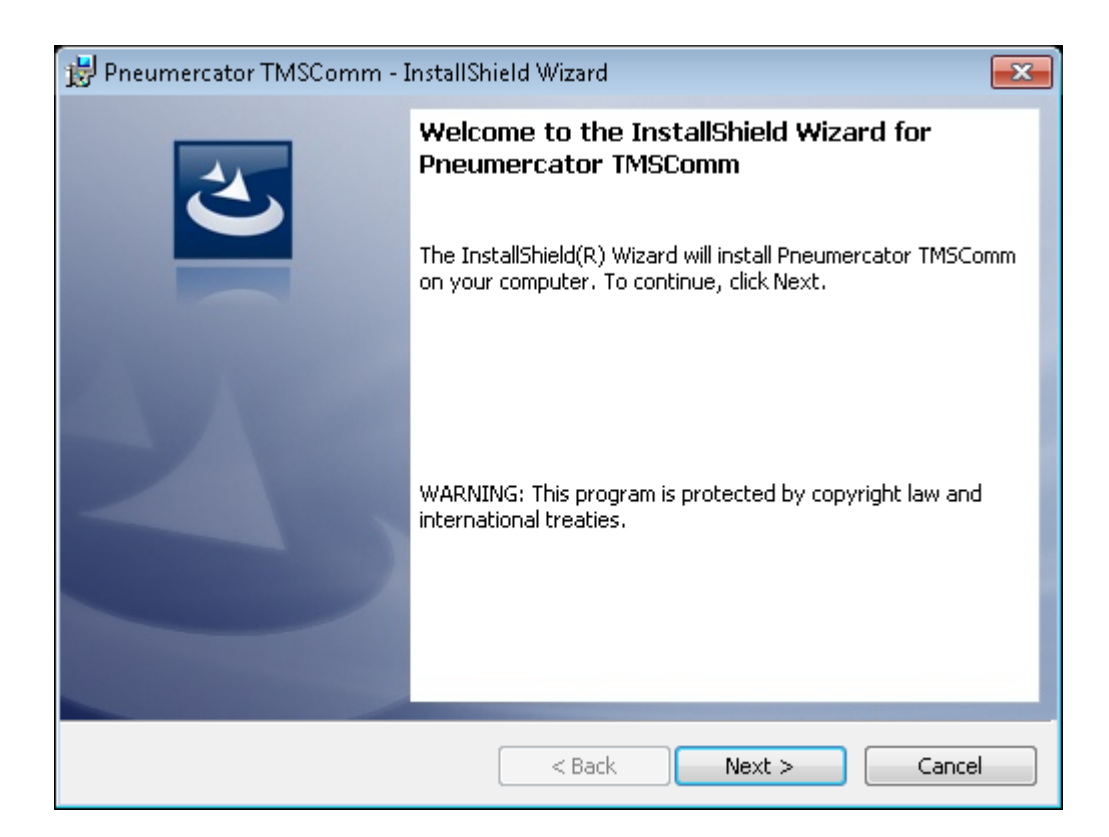

# Click Next to continue

TMSComm Installation Manual.docx

February 12, 2017

|                    | 😸 Pneumer                | cator TMSComm - I                              | nstallShield Wizari    | 4                      |              | ×         |               |
|--------------------|--------------------------|------------------------------------------------|------------------------|------------------------|--------------|-----------|---------------|
|                    | Destination<br>Click Nex | <b>on Folder</b><br>t to install to this folde | er, or click Change to | o install to a differe | ent folder.  | 45        |               |
|                    | Ø                        | Install Pneumercator<br>C:\tmscomm\            | TMSComm to:            |                        | Cha          | nge       |               |
|                    |                          |                                                |                        |                        |              |           |               |
|                    | InstallShield –          |                                                |                        |                        |              |           |               |
|                    |                          | Cl                                             | ick Next to            | continue               |              | incei     |               |
| Note: Cl<br>Commur | ick the C<br>nicator.    | Change bu                                      | tton to sele           | ect the ins            | tallation lo | ocation f | or TMS        |
|                    |                          |                                                |                        |                        |              |           |               |
|                    |                          |                                                |                        |                        |              |           |               |
|                    |                          |                                                |                        |                        |              |           |               |
|                    |                          |                                                |                        |                        |              |           |               |
| TMSComm Ins        | tallation Manua          | .docx                                          |                        |                        |              | Febru     | uary 12, 2017 |

-

| Pneumercator TMSComm - InstallSI                       | hield Wizard 📃 📈                                           |
|--------------------------------------------------------|------------------------------------------------------------|
| Ready to Install the Program                           |                                                            |
| The wizard is ready to begin installatio               | n.                                                         |
| If you want to review or change any o exit the wizard. | of your installation settings, click Back. Click Cancel to |
| Current Settings:                                      |                                                            |
| Setup Type:                                            |                                                            |
| Standard Installation                                  |                                                            |
| Destination Folder:                                    |                                                            |
| C:\tmscomm\                                            |                                                            |
| User Information:                                      |                                                            |
| Name: Windows 7 64                                     |                                                            |
| Company:                                               |                                                            |
| I<br>nstallShield                                      |                                                            |
|                                                        | < Back                                                     |

Click Install to begin the installation.

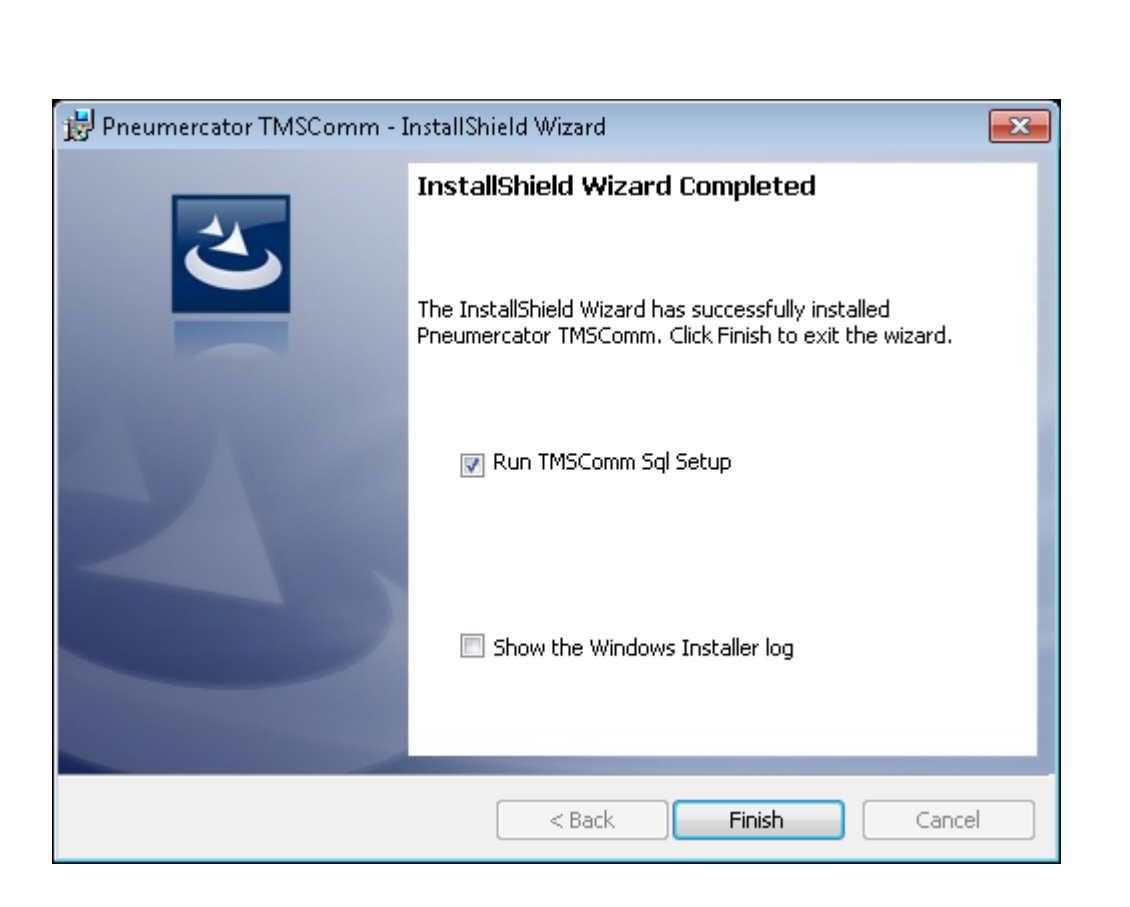

Click Finish to complete the installation

Note: SQL Setup must be run prior to using TMSComm. Leave the Run TMSComm SQL Setup checkbox checked to automatically proceed with running SQL Setup. This may be manually run at a later time by choosing SQL Setup from the Start Menu in the Pneumercator group. See Section 4 for instructions.

Note: The Show the Windows Installer log checkbox may be checked if additional details are needed regarding a failed installation attempt.

## **SECTION 4 SQL SETUP**

SQL Setup must be run prior to using TMS Communicator or if any changes to the SQL Server configuration are made. This process creates the TMSComm database and defines the SQL Connection string for accessing this database.

#### 4.1 BASIC SETUP

| 🗊 TMSComm Sql Setup                                                                                                    |
|----------------------------------------------------------------------------------------------------|
| <ul> <li>Please choose a setup type.</li> <li>Basic Setup (Recommended) <ul> <li>Database resides on Workstation</li> <li>Uses integrated security to connect to database server</li> <li>Uses default database name TMSCOMM</li> </ul> </li> </ul>                                                |
| <ul> <li>Advanced Setup</li> <li>Database can resides on workstation or remote server</li> <li>Can uses integrated or standard SQL security to connect to database server</li> <li>Can tweak connection string prior to saving</li> <li>Can choose database name other than the default</li> </ul> |
| Cancel     << Previous     Next >>     Create                                                                                                    |

Basic Setup is selected by default. This allows SQL Setup to create the TMSComm database in SQL for instances where all of the default settings were used when installing SQL Server.

| 🗊 TMSCom                                                                              | m Sql Setup                                                                                                    |                                                                     |
|---------------------------------------------------------------------------------------|----------------------------------------------------------------------------------------------------|---------------------------------------------------------------------|
| Do you wa<br>NOTE: Imp<br>database.<br>O Import<br>Data Path:<br>C:\tmscor<br>O Do No | nt to import data from an older, file-based version of<br>porting will overwrite any data that exists in the selec<br>Existing Data<br>nm\<br>t Import Existing Data | TMSComm?<br>ted SQL                                                 |
| Cancel                                                                                | // Provinue                                                                                                    | Greate                                                              |
|                                                                                       |                                                                                                    |                                                                     |
|                                                                                       | Click Next to continue                                                                                                    |                                                                     |
| Note: Change the set<br>TMSComm version 01<br>files in the TMSCOMM                    | etting to Import Existing Dat<br>.00.00 or earlier. All data cont<br>I folder will be imported into th                                                               | ta only if upgrading from ained in the DBF and MDX ne SQL database. |
|                                                                                       |                                                                                                    |                                                                     |
|                                                                                       |                                                                                                    |                                                                     |
|                                                                                       |                                                                                                    |                                                                     |
|                                                                                       |                                                                                                    |                                                                     |
| TMSComm Installation Manual.docx                                                      |                                                                                                    | February 12, 2017                                                   |

|                                                            | ữ TMSComm Sql Setup                                                                                                    |                                                                                          |
|------------------------------------------------------------|----------------------------------------------------------------------------------------------------|------------------------------------------------------------------------------------------|
|                                                            | TMSComm Sql Setup has all the information it needs to initial environment. Please click CREATE below to start the initializ | ize your database<br>ation.                                                              |
|                                                            | Cancel << Previous <u>N</u> ext>>                                                                                           | Create                                                                                   |
| Click Create.<br>TMSCOMM in<br>the TMSCOM<br>how to access | This will begin the process of creater SQL Server for TMSComm to use a M.INI file containing the Connection S the database. | eating the database named<br>and will subsequently create<br>String that directs TMSComm |
|                                                            | TMSComm Sql Setup                                                                                                    |                                                                                          |
|                                                            | SqlSetup has completed. Details will be save in the log                                                                     | ı file : SqlSetup.log                                                                    |
| Clic                                                       | k OK to acknowledge the process ha                                                                                          | as been complete.                                                                        |
| TMSComm Installation I                                     | Manual.docx PAGE 39 -                                                                                                    | February 12, 2017                                                                        |

| TMSComm Sql Setup<br>TMSComm Sql Setup has all the information it needs to i<br>environment. Please click CREATE below to start the in                                                                                                    | nitialize your database<br>tialization. |
|----------------------------------------------------------------------------------------------------|-----------------------------------------|
| Checking to see if Database Service is running<br>Opening DB Connection<br>Using Connection String : Provider=SQLOLEDB.1;Data<br>Creating Database<br>Creating Tables<br>Creating Stored Procedures<br>Initializing TMSComm Security<br>Initializing Product Codes<br>Writing Connection String and Database Name to TMS | Source=(local)\SQL                      |
| <                                                                                                    | Þ                                       |
| <u>Cancel</u> << <u>Previous</u> <u>N</u> ext >>                                                                                                    | Create                                  |

The final process listed above indicates the process has been completed. This window may be closed once this is complete. If any errors occurred during this process, contact Pneumercator for further assistance.

| 💽 Program Compatibility Assistant                                                                                              |
|----------------------------------------------------------------------------------------------------|
| This program might not have installed correctly                                                                                |
| If this program didn't install correctly, try reinstalling using settings that<br>are compatible with this version of Windows. |
| Program: SqlSetup<br>Publisher: SqlSetup<br>Location: C:\tmscomm\SqlSetup.exe                                                  |
| Reinstall using recommended settings                                                                                           |
| This program installed correctly                                                                                               |
| Cancel                                                                                                    |
| What settings are applied?                                                                                                    |

This window may be closed either by clicking the X in the top right corner or by clicking This program installed correctly.

The installation of TMS Communicator has now been completed. See the TMS Communicator Operations Manual for instructions on using TMS Communicator.

# **4.2 ADVANCED SETUP** 🗊 TMSComm Sql Setup Please choose a setup type. Basic Setup (Recommended) Database resides on Workstation Uses integrated security to connect to database server Uses default database name TMSCOMM Advanced Setup Database can resides on workstation or remote server Can uses integrated or standard SQL security to connect to database server Can tweak connection string prior to saving Can choose database name other than the default << Previous Cancel Next>> Create Click Next to continue Advanced Setup is used under the following circumstances:

- Mixed Mode Authentication needed: This may be required to support select changes to the Windows Security Policy.
- Remotely located SQL Server
- A different database name other than the default of TMSCOMM needs to be assigned
- The SQL Administrator requires the ability to manually tweak the Connection String

| TMSComm run<br>run on this wo<br>network. | ns in conjuction with a database se<br>rkstation or can be run on a remote | rver. The database server can<br>e server that is accessible via a |
|-------------------------------------------|----------------------------------------------------------------------------|--------------------------------------------------------------------|
| Run the D                                 | atabase Server on this Workstation                                         | n (Recommended)                                                    |
| C Remote D                                | atabase Server                                                             |                                                                    |
|                                           |                                                                            |                                                                    |
|                                           |                                                                            |                                                                    |
|                                           |                                                                            |                                                                    |
|                                           |                                                                            |                                                                    |
|                                           |                                                                            |                                                                    |
|                                           |                                                                            |                                                                    |

Select from the following:

- Run the Database Server on this Workstation: SQL Server resides on the same computer as TMSComm.
- Remote Database Server: SQL Server resides on a separate computer.

Click Next to continue

TMSComm Installation Manual.docx

February 12, 2017

| r                                                                                                    | _                 |
|----------------------------------------------------------------------------------------------------|-------------------|
| 🗊 TMSComm Sql Setup                                                                                                    |                   |
| You have indicated that you are using a database server residing on this workstation. Please provide the following information about this server:                                                                                                    |                   |
| Windows Service Name:                                                                                                    |                   |
| MSSQL\$SQLEXPRESS                                                                                                    |                   |
| C Use Default Instance                                                                                                    |                   |
| Use the following Named Instance                                                                                                    |                   |
| JSULEXPRESS                                                                                                    |                   |
|                                                                                                    |                   |
|                                                                                                    |                   |
| Cancel     << Previous     Next >>     Create                                                                                                    |                   |
|                                                                                                    | _                 |
| 🗊 TMSComm Sql Setup 📃 🖃 🔤                                                                                                    |                   |
| You have indicated that you are using a remote database server. Please provide<br>the following information about this server:                                                                                                    |                   |
| Bemote Server                                                                                                    |                   |
| RemoteServerName                                                                                                    |                   |
| C. Use Default Instance                                                                                                    |                   |
| <ul> <li>Use the following Named Instance</li> </ul>                                                                                                    |                   |
| SQLEXPRESS                                                                                                    |                   |
|                                                                                                    |                   |
|                                                                                                    |                   |
| Cancel << Previous Next >> Create                                                                                                    |                   |
|                                                                                                    |                   |
| Specify the Windows Service Name or Remote Server Name and Server Name and Ser | QL Instance       |
| Name. The default values reflect the default settings used with a                                                                                                    | SQL Server        |
| Express installation.                                                                                                    |                   |
| Click Next to continue                                                                                                    |                   |
|                                                                                                    | February 12, 2017 |

| 🕼 TMSComm Sql Setup                                                                                                    | - • •                  |
|----------------------------------------------------------------------------------------------------|------------------------|
| The database engine (SQL Sever) has two modes of authentication. Integrated<br>(or windows) security, and standard security. If you choose to use standard<br>security, you will need to enter a database user id and password. |                        |
| Windows 98/ME users running a local database engine SQL security.                                                                                                    | should choose standard |
| Integrated SQL Security (Recommended)                                                                                                    |                        |
| C Standard SQL Security                                                                                                    |                        |
| Database UserID:                                                                                                    |                        |
| sa                                                                                                    |                        |
| Database Password:                                                                                                    |                        |
| robust                                                                                                    |                        |
| Cancel << Previous                                                                                                    | Create                 |

Selecting Integrated SQL Security selects Windows Authentication. This is selected by default with a SQL Server Express installation. Click Next to continue or change the Authentication method to Mixed Mode as detailed on the following page.

TMSComm Installation Manual.docx

| TMSComm Sql Setup                                                                                                    | - • •                                               |
|----------------------------------------------------------------------------------------------------|-----------------------------------------------------|
| The database engine (SQL Sever) has two modes of auth<br>(or windows) security, and standard security. If you choose<br>security, you will need to enter a database user id and pas | entication. Integrated<br>to use standard<br>sword. |
| Windows 98/ME users running a local database engine should choose standard SQL security.                                                                                            |                                                     |
| C Integrated SQL Security (Recommended)                                                                                                    |                                                     |
| <ul> <li>Standard SQL Security</li> </ul>                                                                                                    |                                                     |
| Database UserID:                                                                                                    |                                                     |
| sa                                                                                                    |                                                     |
| Database Password:                                                                                                    |                                                     |
| robust                                                                                                    |                                                     |
| · · · · · · · · · · · · · · · · · · ·                                                                                                    |                                                     |
| Cancel << Previous Next >>                                                                                                    | Create                                              |

If previously selected Integrated SQL Security/Windows Authentication, advance to the next page.

Standard SQL Security selects SQL Mixed Mode Authentication. This method requires a User ID (default is sa for the System Administrator) and Password that complies with the current Windows Security Policy. This is typically selected to avoid the incompatibilities between SQL Windows Authentication and changes to the default Windows Security Policy.

|                             | 🗊 TMSComm Sql Setup                                                                                           |                                                      |
|-----------------------------|----------------------------------------------------------------------------------------------------|------------------------------------------------------|
|                             | This is the connection string that TMSComm will use to connect server. Advance users may decide to modify it. | ot to the database                                   |
|                             | Connection String:                                                                                            |                                                      |
|                             | Provider=SQLULEDB.1;Data Source=[local]\SQLEXPRESS;L                                                          | Jser Id=sa;Passwc                                    |
|                             | Cancel     << Previous     Next >>                                                                            | Create                                               |
| Modify the a default string | bove Connection String as directed by yo<br>g reflects the answers given on the previ                         | our SQL Administrator. The ous screens in SQL Setup. |
|                             | Click Next to continue                                                                                        |                                                      |
|                             |                                                                                                    |                                                      |
|                             |                                                                                                    |                                                      |
|                             |                                                                                                    |                                                      |
|                             |                                                                                                    |                                                      |
|                             |                                                                                                    |                                                      |
|                             |                                                                                                    |                                                      |
|                             |                                                                                                    |                                                      |

TMSComm Installation Manual.docx

February 12, 2017

| _                    |                                                                            |                 |                   |
|----------------------|----------------------------------------------------------------------------|-----------------|-------------------|
|                      | 🗊 TMSComm Sql Setup                                                        |                 |                   |
|                      | Please enter the database name that will hold your data.<br>Database Name: |                 |                   |
|                      |                                                                            |                 |                   |
|                      |                                                                            |                 |                   |
|                      | <u>Cancel</u> <u>Next&gt;&gt;</u>                                          | Create          |                   |
| Change the D         | Database Name, if necessary. Click Nex                                     | xt to continue. |                   |
|                      |                                                                            |                 |                   |
|                      |                                                                            |                 |                   |
|                      |                                                                            |                 |                   |
|                      |                                                                            |                 |                   |
|                      |                                                                            |                 |                   |
|                      |                                                                            |                 |                   |
|                      |                                                                            |                 |                   |
|                      |                                                                            |                 |                   |
|                      |                                                                            |                 |                   |
|                      |                                                                            |                 |                   |
|                      |                                                                            |                 |                   |
| TMSComm Installation | Manual.docx                                                                |                 | February 12, 2017 |

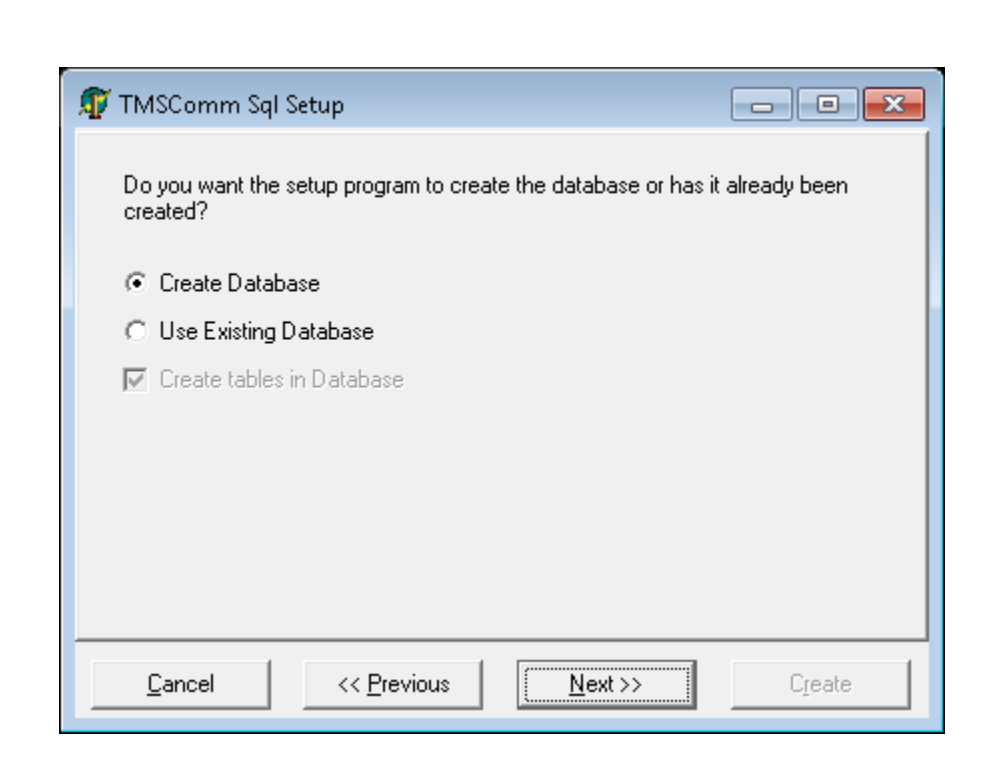

The default selection of Create Database is used for new installations of SQL Server or if the existing database needs to be overwritten.

Select Use Existing Database if the SQL Administrator has manually created the database. Uncheck the Create tables in Database checkbox if no changes will be made to the existing database and SQL Setup is simply being executed to create the SQL Connection String in the TMSCOMM.INI file.

Click Next to continue

TMSComm Installation Manual.docx

February 12, 2017

|                                              | 🗊 TMSComm Sql Setup                                                                                                    |                                                                             |                                                  |                                   |
|----------------------------------------------|----------------------------------------------------------------------------------------------------|-----------------------------------------------------------------------------|--------------------------------------------------|-----------------------------------|
|                                              | Do you want to import data fro<br>NDTE: Importing will overwrite<br>database.<br>C Import Existing Data<br>Data Path:<br>C:\tmscomm\<br>C Do Not Import Existing Data | im an older, file-based version of T<br>any data that exists in the selecte | MSComm?<br>ed SQL                                |                                   |
|                                              | Cancel<< Prev                                                                                                    | /ious <u>N</u> ext >>                                                       | C <u>r</u> eate                                  |                                   |
|                                              | Click                                                                                                    | Next to continue                                                            |                                                  |                                   |
| Note: Chang<br>TMSComm ve<br>files in the TM | e the setting to In<br>ersion 01.00.00 or e<br>ISCOMM folder will                                                                                                    | nport Existing Data<br>arlier. All data conta<br>be imported into the       | a only if upg<br>ained in the Di<br>e SQL databa | grading from<br>BF and MDX<br>se. |
| TMSComm Installation                         | Manual.docx                                                                                                    | PAGE 50                                                                     |                                                  | February 12, 2017                 |

| _                                                          |                                                                                                    |                                                                                     |
|------------------------------------------------------------|----------------------------------------------------------------------------------------------------|-------------------------------------------------------------------------------------|
|                                                            | 🕼 TMSComm Sql Setup                                                                                                    |                                                                                     |
|                                                            | TMSComm Sql Setup has all the information it needs to initialize<br>environment. Please click CREATE below to start the initialization | your database<br>on.                                                                |
|                                                            | Cancel << Previous Next >>                                                                                                    | Create                                                                              |
| Click Create.<br>TMSCOMM in<br>the TMSCOM<br>how to access | This will begin the process of crean SQL Server for TMSComm to use an M.INI file containing the Connection Stres the database.         | ting the database named<br>nd will subsequently create<br>ring that directs TMSComm |
|                                                            | TMSComm Sql Setup                                                                                                    |                                                                                     |
|                                                            | SqlSetup has completed. Details will be save in the log fil                                                                            | e : SqlSetup.log                                                                    |
|                                                            | OK                                                                                                    |                                                                                     |
| Clic                                                       | ck OK to acknowledge the process has                                                                                                   | been complete.                                                                      |
| TMSComm Installation                                       | Manual.docx PAGE 51                                                                                                    | February 12, 2017                                                                   |

| TMSComm Sql Setup<br>TMSComm Sql Setup has all the information it needs<br>environment. Please click CREATE below to start the                                                                                                    | to initialize your database<br>initialization. |
|----------------------------------------------------------------------------------------------------|------------------------------------------------|
| Checking to see if Database Service is running<br>Opening DB Connection<br>Using Connection String : Provider=SQLOLEDB.1;D-<br>Creating Database<br>Creating Tables<br>Creating Stored Procedures<br>Initializing TMSComm Security<br>Initializing Product Codes<br>Writing Connection String and Database Name to TM | ata Source=(local)\SQL                         |
| <                                                                                                    | Þ                                              |
| <u>Cancel</u> << <u>Previous</u> <u>N</u> ext                                                                                                    | >> C <u>r</u> eate                             |

The final process listed above indicates the process has been completed. This window may be closed once this is complete. If any errors occurred during this process, contact Pneumercator for further assistance.

| 💽 Program Compatibility Assistant                                                                                              |
|----------------------------------------------------------------------------------------------------|
| This program might not have installed correctly                                                                                |
| If this program didn't install correctly, try reinstalling using settings that<br>are compatible with this version of Windows. |
| Program: SqlSetup<br>Publisher: SqlSetup<br>Location: C:\tmscomm\SqlSetup.exe                                                  |
| Reinstall using recommended settings                                                                                           |
| This program installed correctly                                                                                               |
| Cancel                                                                                                    |
| What settings are applied?                                                                                                    |

This window may be closed either by clicking the X in the top right corner or by clicking This program installed correctly.

The installation of TMS Communicator has now been completed. See the TMS Communicator Operations Manual for instructions on using TMS Communicator.

# **PNEUMERCATOR TMS SERIES**

## LIMITED WARRANTY

#### TMS Series

**Pneumercator**, here and after referred to as **PCO**, warrants its **TMS Series** family of products to be free of defects in material and workmanship for a period of **Twelve (12) months** from date of installation or **Fifteen (15) months** from date of invoice, whichever comes first.

During the warranty period on the **TMS Series**, **PCO**, or factory third party independent representatives will repair or replace the product at the location where it is installed at no additional cost to the customer.

Packages must be inspected upon receipt for damage, missing parts, and/or manuals. **PCO** must be contacted by telephone immediately with a description of damaged or missing parts so replacements can be sent. Written details must be sent within **thirty (30) days**.

Pneumercator will not be responsible for shipping charges incurred by the customer.

Warranty repair coverage invoices will be paid if **all** the following conditions are met:

- PCO has acknowledged and authorized warranty work to be done by issuing a Warranty Repair Number.
- Start-up Service technician has been trained by PCO
- Warranty start-up form has been submitted to PCO
- Technician fills out and submits a PCO "Service Report"
- Parts (if any) used are returned to PCO with a proper WRGA (Warranty Return Goods Authorization)
- Returned parts are found to be defective.

Repair time will be paid according to PCO document "Standard Warranty Labor Charge Schedule"

If the Warranty Registration/Start up Check List has been completed and returned on file with the factory and the product is installed in accordance with the specific PCO Installation Product Manual, PCO will activate and meet warranty criteria as described above. Warranty criteria shall be voided if any product has been subjected to misuse, negligence, damage from acts of nature (lightning, wind, rain, etc.) or is in violation of the products design intent, disregard to warnings, instructions, modified or repaired by unauthorized personnel or improperly installed. Given that the third party independent contractor has installed the equipment in accordance with the specific product instruction manual, and followed all precautions, PCO will fulfill the terms stated in our warranty obligation.

Under no circumstances does the warranty provide a remedy in excess of the equipment. No other expressed or implied warranty is given by PCO. PCO shall not be liable for consequential damages or any expenses incurred by the user.

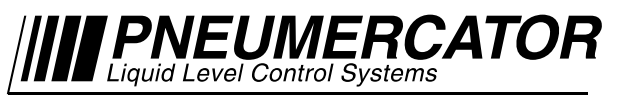

1785 Expressway Drive North, Hauppauge NY 11788 (631) 293-8450 Fax (631) 293-8533 Distributed by: